# **Crossbow: MoteWorks Getting Started Guide**

Presented by Catherine Greene, Bretny Khamphavong, Chloe Norris, and Nancy White

# Sections 1-3

Presented by Catherine Greene

# **MoteWorks**

#### MoteWorks

- end-to-end enabling platform for the creation of wireless sensor networks
- easy-to-use wireless original equipment manufacturer
  - OEM refers to the company that originally manufactured the product (wikipedia)
  - Allows for more freedom
    - Unique differentiation to applications
    - Innovative solutions to the market quickly

Information taken from: http://en.wikipedia.org/wiki/Original\_equipment\_manufacturer MoteWorks Getting Started Guide

# **Software Tiers**

- A wireless network deployment is composed of three distinct software tiers
  - Mote Tier
    - Xmesh located
      - The software that has the networking algorithms that form a reliable communication to connect all the nodes in the mesh cloud to the server
  - Server Tier
    - Always on
    - The facility that handles translation and buffering od data coming from the wireless network and provides the bridge between the wireless motes and the internet clients
  - Client Tier
    - Provides a graphical interface and software (MoteView) for managing the network
      - Software is made for low-power battery-operated networks and provides an end-to-end solution across all the tiers of the wireless sensor networking applications

## **SoftwareTiers**

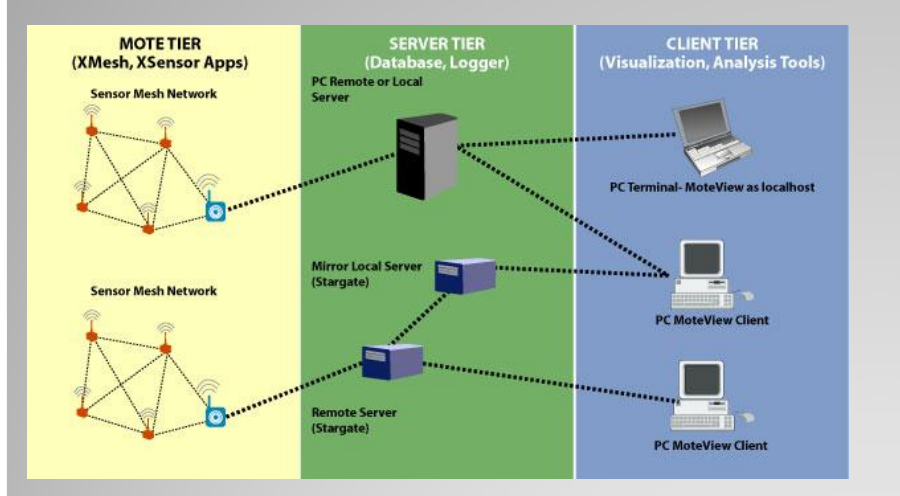

#### Xmesh Landscape

# **Un/Installing MoteWorks**

- One needs
  - PC with Windows
  - 1 GB or more of free space in destination drive
  - 550 MB or more of space in C drive
- How to Install
  - Insert MoteWorks CD in CD-ROM drive
  - Double click on MoteWorks\_<version>\_Setup.exe
  - InstallShield Wizard will come up and guide you on what to do
- How to Uninstall
  - Can use the remove option for MoreWorks which can be found under Start>Control Panel>Add/Remove Programs
    - Removes MoteWorks Tree, Programmer's Notepad and MoteConfig
      - but other components like viz., Graphviz, XSniffer, PuTTY and TortoiseCVS have to be removed seperately from the add/remove programs wizard.

# MoteWorks

- Comes with Programmer's Notepad Simple IDE for NesC code
  - Start>Programs>Crossbow>PN
- Comes with Cygwin
  - Unix/Linux emulation
  - Optional interface for compiling and downloading Mote applications in MoteWorks
     Double clicking the icon on your desktop

# **Setting up Aliases**

- It's recommended that you setup aliases
  - Commonly used commands
  - Aliases are to be edited at the bottom of the filed called profile which is located in <install dir>/cygwin/etc/
  - Useful for quickly changing to commonly used directories while in the Cygwin shell
  - some the aliases appear as two lines, all are written as one line

```
alias cdMoteWorks="cd <install dir>/cygwin/opt/MoteWorks"
```

```
alias cdtools="cd <install dir>/cygwin/opt/MoteWorks/tools"
```

```
alias cdapps="cd <install dir>/cygwin/opt/MoteWorks/apps"
```

# **Compiling and Platforms**

- Compiling MoteWorks applications can be done in a Cygwin window
  - "make <platform>"

| Processor/Radio Platform | For <platform> use</platform> |
|--------------------------|-------------------------------|
| MICAz (MPR2400 series)   | micaz                         |
| MICA2 (MPR4x0 series)    | mica2                         |
| MICA2DOT (MPR5x0 series) | mica2dot                      |
| M2100 or XM2100          | m2100                         |
| M2110 or XM2110          | m2110                         |
| M9100 or XM9100          | m9100                         |

# Programming

- Micro In-System Programmer (UISP)
  - Standard programming software
  - Takes various arguments according to the programmer (erase, verify, program, etc.).
    - You need to specify the type of device you are using and how to communicate with it
      - Done using environment variables

#### **Installing MW Apps into a Mote**

- Programming tools include a method of programming unique node addresses without having to edit source code
- To set the node address/ID during program load, the syntax for installing is "make <platform> re/install,<n> <programmer>,<port>"
  - <programmer> and <port> are the name of the programmer the port ID or address or number of the host PC to which the programmer is attached
  - <n> is an optional number (in decimal) to set the node ID or address
    - Assigning a node ID (", <n>") is optional
  - o <platform> is the type of Mote processor/ radio hardware platform
  - "install,<n>" compiles the application for the target platform, sets the node ID/address and programs the Mote
  - "reinstall,<n>" sets the node ID/address and downloads the precompiled program (into the mote) and it does not recompile, using this option is a lot faster.

# **Automated Tools**

- Build command filters out the compile output to highlight only error messages and warnings
- Buildall command performs an automated build of all applications under that application folder
- Flash command flashes an image onto the Mote
- Flashall command flashes an image onto a test bed of motes
- Fuses command allows the user to read or write the fuse settings of the mote on the programming interface board
- Motelist command lists MIB=520 and Telos devices that are attached to the USB port
- Gettos command allows the user to see how their current TinyOS environment is configured
- Settos command allows a user to switch to a new MotesWorks tree by changing the symbolic link
  - The first time this is run it renames your current MoteWorks tree to the specified version
- The usetos command allows a user to switch between MoteWorks and a legacy TinyOS environment
  - usetos switches to MoteWorks, usetos tinyos switches to TinyOS 1.x, etc..
- The make command (make <platform>) allows users to compile their nesC code with many options from the command line

Reviewing TinyOS and nesC Sections 4 and 5

> Presented by Bretny Khamphavong

# **Primary Concepts of TinyOS**

- Application: set of components linked together to form a run-time executable
- Component
  - Module implements one or more interfaces
  - Configuration "wires" other components together

Interface

 Bidirectional - specify both commands that a module must implement and events that modules must handle

# Application Make Up: Makefiles

- Makefiles and nesC files that implement and wire up the application
- Makefile and Makefile.component define the dependencies for an application
  - Makefile tends to have the same contents across all applications

 Makefile.component can be used to specify dependencies for this particular application

# Application Make Up: nesC files

- nesC files can be identified because they use the extension ".nc" for all source files—interfaces, modules, and configurations
- Comments inside these files can either be single line "//" style comments, or multiline "/\* \*/" style comments

# nesC Example Code

- Modules are nesC files that perform two main functions:
  - Define the interfaces the module provides
  - Implement those interfaces with nesC code
- StdControl interface with implementation that returns SUCCESS when each function is called
- The interfaces provided and implementation are separated into a provides and implementation block respectively

```
module ModuleName {
provides {
interface StdControl;
```

```
implementation {
    command result_t StdControl.init() {
        return SUCCESS;
    }
    command result_t StdControl.start() {
        return SUCCESS;
    }
    command result_t StdControl.stop() {
        return SUCCESS;
    }
}
```

# **Wired Configurations**

- A configuration can also provide interfaces by wiring components together into more complex interface providers, but it is not required to
- In the implementation section of an application configuration, the modules are wired together.
- For example:

Main.StdControl -> MyAppM.StdControl;

 Tells the compiler that the Main.StdControl interface is provided for by the StdControl interface in MyAppM

# All Applications Must Have "Main" Component

- Referred to as the scheduler, or driver, of the application
- All nesC application execution starts in this component
- It must be properly wired into the application with the application configuration

# Sensing Application and XMesh Sections 6 and 7

Presented by Chloe Norris

# Section 6

**A Simple Sensing Application** 

# **Hardware Requirements**

two standard edition Motes

- of MICA2 (MPR4x0), MICAz (MPR2400), XM2100, XM2110 or XM9100 or OEM editions MPR600, MPR2400, M2100, M2110 or M9100
- one sensor or data acquisition board
   MDA100, MTS300 or MTS310
- one gateway board
  - MIB510, MIB520, or MIB600 and the associated hardware (cables, power supply) for each
- Windows PC with *MoteWorks* installed.

## **A Simplified Sensing Application**

- Take light readings using one of the following sensors boards: MTS300/310 or MDA100
- Use the Mote serial port (UART) and radio to send sensor data to the base station
- Blink the yellow LED when the sensor is sampled
- Blink the green LED when the sensor data message is successfully sent to the base station
- Compile and debug if necessary

# **Getting Started**

- Application's configuration is located in the MyApp.nc file
- To create the applications configuration, the illustration to the left would be entered into the Programmers Notepad

includes sensorboardApp;

```
/**
 * This module shows how to use the Timer, LED, ADC and Messaging
components.
 * Sensor messages are sent to the serial port
 *
 * @author Crossbow Technology Inc.
 **/
configuration MyApp {
 }
 implementation {
 components Main, MyAppM, TimerC, LedsC, Photo, GenericComm as Comm;
 Main.StdControl -> TimerC.StdControl;
 Main.StdControl -> TimerC.StdControl;
 Main.StdControl -> Comm.Control;
 MyAppM.Timer -> TimerC.Timer[unique("Timer")];
 MyAppM.Leds -> LedsC.Leds;
 MyAppM.Light -> Photo.ExternalPhotoADC;
```

MyAppM.SendMsg -> Comm.SendMsg[AM XSXMSG];

# **Getting Started Continued**

- Blinking lights every seconds
  - Firing of the timer, sampling light sensor, and then sending message back to base station
  - Red: 1 second timer event fired
  - Yellow: light sensor has been sampled
  - Green: Sensor message has been sent back to base station

#### XServe

 XServe is an application that installs with MoteWorks for the purpose of displaying sensor message packet contents as they arrive on the PC over serial port.

| /opt/MoteWorks/apps/tutorials/lesson_2                                                                                                    | _ 🗆 | × |
|----------------------------------------------------------------------------------------------------|-----|---|
| <pre>[2006/11/30 15:32:20] MTS310 [sensor data converted to engineering units]:<br/>health: node id=0x01<br/>battery: = 0x1a1 mu<br/>temperature=0x00 degC<br/>light: = 0x73 ADC nu<br/>mic: = 0x00 ADC counts<br/>gecelX: = 0x00 millic gecelX: = 0x00 millic</pre> |     |   |
| MagX: = $0 \times 00$ mgauss. MagY: = $0 \times 00$ mgauss                                                                                                    |     |   |
| <pre>[2006/11/30 15:32:20] MTS310 [sensor data converted to engineering units]:<br/>health: node 1d=1<br/>battery: = 3003 mv<br/>temperature=-273.149994 degC</pre>                                                                                                  |     |   |
| light: = 337 ADC mv<br>mic: = 0 ADC counts<br>Accessive                                                                                                    |     |   |
| нсселл7000.000000 millig, нссепт7000.000000 millig<br>МауХ: - 0.000000 mgauss, МауХ: -0.000000 mgauss                                                                                                    |     |   |

# Sending Sensor Data over the Radio

- One change needed in the code of the MyAppM.nc file
- SendMsg.send command decides where the message packet should be sent
- TOS\_BCASE\_ADDR tells the communications component to send the message through the radio.

#### From

if (call SendMsg.send(TOS\_UART\_ADDR,sizeof(XDataMsg),&msg\_buffer) !=
SUCCESS)

To

if (call SendMsg.send(TOS BCAST ADDR,sizeof(XDataMsg),&msg buffer) != SUCCESS)

#### Using Xsniffer to View Sensor Data Sent Over The Radio

- XSniffer used to eavesdrop on messages sent over the Mote radios.
  - Monitor messages sent from modified sensing application
- Modify the sensing application in the /lesson\_3 folder onto a Mote.
- Tools>shell
- make mica2 install, 1 mib510, com1
- Remove the Mote from the programming board
- plug one of the sensorboards onto the Mote and turn it on

## Using Xsniffer to View Sensor Data Sent Over The Radio Continued

- Install the XSniffer application onto another Mote
- Node id of 2
- Start Xsniffer by double clicking desktop icon
- Options>General Packet Type
- Go back to Log Tab
- Select COM port connected to programming board
- Click start to begin "Sniffing"

#### Using Xsniffer to View Sensor Data Sent Over The Radio Continued

- Elapsed time the messages are begin sent about 1 second apart
- Each time the LEDs blink you should see a new message captured by XSniffer.

| - | XSniffer | 1.0.2279 | 0.29403 |
|---|----------|----------|---------|
|   | Asimilar | 1.0.227  | .20100  |

Log All Route Health Neighbor Time Sync Options

| ElapsedTime | Addr  | RF | Type | Grp | Len | Sro | Orgn | SeqNo | Hops | Appld | 1   | 2 | 3 | 4 | 5   | 6 | 7 | 8 | 9   |
|-------------|-------|----|------|-----|-----|-----|------|-------|------|-------|-----|---|---|---|-----|---|---|---|-----|
| 0:00:06:000 | Beast | 1  | 0    | 125 | 20  |     | -    |       |      | -     | 132 | 3 | 1 | 0 | 161 | 1 | 0 | 0 | 209 |
| 0:00:06.968 | Boast | 1  | 0    | 125 | 20  |     |      |       |      | -     | 132 | 3 | 1 | 0 | 161 | 1 | 0 | 0 | 195 |
| 0:00:07.953 | Boast | h  | 0    | 125 | 20  |     |      |       |      |       | 132 | 3 | 1 | 0 | 161 | 1 | 0 | 0 | 210 |
| 0:00:08.921 | Boast | 4  | 0    | 125 | 20  |     |      |       |      | 1     | 132 | 3 | 1 | 0 | 161 | 1 | 0 | 0 | 193 |
| 0:00:09.906 | Boast | 4  | 0    | 125 | 20  |     |      |       |      |       | 132 | 3 | 1 | 0 | 161 | 1 | 0 | 0 | 208 |
| 0:00:10.875 | Beast | 4  | 0    | 125 | 20  |     |      |       |      |       | 132 | 3 | 1 | 0 | 161 | 1 | 0 | 0 | 197 |
| 0:00:11.859 | Boast | 4  | 0    | 125 | 20  |     |      |       |      |       | 132 | 3 | 1 | 0 | 161 | 1 | 0 | 0 | 211 |

# **Using a Sensorboard**

- Specify the sensorboard
- Send a message containing the sensor data back to the base station
- GenericComm- used to send messages through the UTART port over to the radio

#### XSensor Applications Supported in MoteWorks

- Crossbow's sensor and data acquisition boards supported with XSensor enabled applications
- XSensor applications are test applications for Crossbow's sensor data acquisition boards.
- Quickly and easily test sensor and data acquisition boards
- Send data over one hop

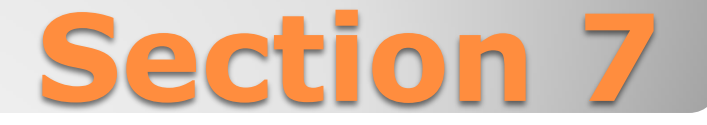

#### **XMesh enabled Sensing Application**

#### **Hardware Requirements**

- Two Motes
  - standard editions of MICA2 (MPR4x0), MICAz (MPR2400), XM2100, XM2110 or XM9100 or OEM editions MPR600, MPR2400, M2100, M2110 or M9100.
- One sensor or data acquisition board
   MDA100, MTS300 or MTS310

#### One gateway board

- MIB510, MIB520, or MIB600 and the associated hardware (cables, power supply) for each
- A Windows PC with *MoteWorks installed*

#### **A Simple Sensing Application**

- Simple sensing application using the XMesh multi-hop networking service would
  - Take light readings
  - Use the Mote serial port (UART) and radio to send sensor data to the base station
  - Blink the yellow LED when the sensor is sampled
  - Blink the green LED when the sensor data message is successfully sent to the base station
  - Compile and debug if necessary

#### Getting Started • Create folder for

code

To create the application's configuration, enter the text shown on the right in the Programmer's Notepad , MyA
 Save File

```
includes sensorboardApp;
```

```
/**
 * This module shows how to use the Timer, LED, ADC and Messaging
components.
 * Sensor messages are sent to the serial port
 *
 * @author Crossbow Technology Inc.
 **/
configuration MyApp {
 }
 implementation {
 components Main, MyAppM, TimerC, LedsC, Photo, GenericComm as Comm;
 Main.StdControl -> TimerC.StdControl;
 Main.StdControl -> MyAppM.StdControl;
 Main.StdControl -> Comm.Control;
 MyAppM.Timer -> TimerC.Timer[unique("Timer")];
 MyAppM.Leds -> LedsC.Leds;
 MyAppM.Light -> Photo.ExternalPhotoADC;
 MyAppM.Light -> Photo.ExternalPhotoADC;
```

```
MyAppM.SendMsg -> Comm.SendMsg[AM_XSXMSG];
}
```

#### Using XSniffer to View Sensor Data Through the Network

- Monitor the messages being sent from the sensor node
- Remove the XMeshBase programmed Mote from the programming board
- Install the XSniffer application onto a third Mote that you will plug into your programming board (base station)
- Node id of 2
- Start the XSniffer application by double clicking on the icon on your desktop
- Options>XMesh>Log tab

## Using XSniffer to View Sensor Data Sent Over the Radio Continued

- Select COM port connected to programming board
- Click Start to begin "Sniffing"
- You should see message packets displayed in Xsniffer
- Remove the XSniffer Mote from the programming board and plug the XMeshBase Mote back into the programming board
- File>Connect>Connect to Database.
- mts310\_results and click Apply
- MoteView main menu select
   File>Connect>Connect to MIB510/MIB520/MIB600/Stargate.

### Using XSniffer to View Sensor Data Sent through the Network

- Set the COM port value
- XMTS310 application
- Advanced tab
- In Data Logging Options menu, check the box for Spawn Separate Shell
- Click Start to begin "Sniffing"
- All of Crosbow's sensor and data acquisition boards are supported with XMesh enabled applications.

#### 🔞 XSniffer 1.0.2279.29403

Log All Route Health Neighbor Time Sync Options

| ElapsedTime | Addr  | RF | Type  | Grp | Len | Src | Orgn | SeqNo | Hops | Appld | 1   | 2 | 3   | 4   | 5   |
|-------------|-------|----|-------|-----|-----|-----|------|-------|------|-------|-----|---|-----|-----|-----|
| 0.28:02.906 | Boast | al | DatUp | 125 | 27  | 1   | 1    | 229   |      | 51    | 132 | 4 | 255 | 255 | 161 |
| 0.28:03.875 | Bcast | A  | DatUp | 125 | 27  | 1   | 1    | 230   |      | 51    | 132 | 4 | 255 | 255 | 161 |
| 0.28:04.828 | Bcast | A  | DatUp | 125 | 27  | 1   | 1    | 231   |      | 51    | 132 | 4 | 255 | 255 | 161 |
| 0:28:05.828 | Boast | al | DatUp | 125 | 27  | 1   | 1    | 232   |      | 51    | 132 | 4 | 255 | 255 | 161 |
| 0.28:06.781 | Beast | A  | DatUp | 125 | 27  | 1   | 1    | 233   |      | 51    | 132 | 4 | 255 | 255 | 161 |
| 0 28:06 953 | Boast | -d | Rte   | 125 | 12  | 1   | 1    | 234   | 255  |       | 255 | 0 | 255 | 0   | 0   |
| 0.28:07.781 | Beast | d  | DatUp | 125 | 27  | 1   | 1    | 235   |      | 51    | 132 | 4 | 255 | 255 | 161 |
| 0.28:08.750 | Boast | a  | DatUp | 125 | 27  | 1   | 1    | 236   |      | 51    | 132 | 4 | 255 | 255 | 161 |
| 0.28.09.718 | Beast | L. | DatUp | 125 | 27  | 1   | 1    | 237   |      | 51    | 132 | 4 | 255 | 255 | 161 |

XMesh Advanced Features Sections 8 and 9

Presented by Nancy White

## **8.1 Hardware Requirements**

- Two motes
- One gateway board
- A Windows PC with MoteWorks

# End-to-End Acknowledgements

- In the MyApp subdirectory /lesson5 it shows how to use XMesh end-to-end acknowledgment, which have code to modify transport requests to the base station.
- A yellow LED light blinks when a message is received.

# MyApp subdirectory /lesson5

- MyApp will need to be installed on two mote's, one of the mote's will be the sensor node while the other one will function as the base station.
- The mode you wish to use as the sensor node should be plugged into the programming board
- The red and green lights will flash until a network is formed, once the network is formed the yellow light will flash.

# MyApp subdirectory /lesson5 con't

- ReceiveAck file allows for interface writing and requires a callback function that is generated by XMesh.
- MODE\_UPSTREAM\_ACK tells XMesh to send a message acknowledging that the message was received to the base station
- ReceiveAck.receive is another acknowledgment message that confirms a message has arrived from the base station and the LED light will flash green

# MyApp subdirectory /lesson6

- Shows how to implement command processing
- requires 2 mote's, one will function as the sensor node, and the other as the base station, which is plugged into the programming board and connected to your PC.
- get\_config, which will return the current configuration parameters for a mote

#### MyApp subdirectory /lesson6 cont'd

- set\_rate and is used to change the motes sampling rate
- XCommandC component provides the functionality for processing downstream commands
- XCommand provides a single event name received which implements the application module and is signaled when a command arrives to the node.

# Data Logging Application

# **Data Logging Application**

- This section teaches you how to read and write data from external flash on a mote
- Requires a Windows PC with MoteWorks, two motes, and one gateway board
- allows the user to read and write operations at the external flash is ByteEEPROM

# **ByteEPROM**

- Allows you to log the number of light sensor readings in the external flash.
- When a new reading comes it over-writes the previous reading.
- Once the new reading is written to the external flash the logged data is read back from the flash and is placed in a data packet on the computer

# **ByteEEPROM Cont'd**

- The node that has a node id of 0 will always be the base station
- Uses XServe to display the incoming packets on the computer
- ByteEEPROM component is required to request memory in the external flash and carry out read and write operations
- All changes that need to be made use the interface AllocationReq, ReadData, and WriteData of ByteEEPROM

# To Sum it up...

- The MoteWorks Getting Started Guide is a very helpful reference when aid is needed with:
  - Uninstalling/reinstalling software
  - How-to's with commands and programming
  - TinyOS and NesC help
  - Running several different applications
  - Several different MoteWorks features